## Convertir un fichier vidéo avec le logiciel Format Factory

- 1. Ouvrir le logiciel Format Factory
- 2. Dans le bandeau de gauche ouvrir le déroulant Vidéo
- 3. Cliquer sur l'icône "Tout type vers FLV"
- 4. Une fenêtre s'ouvre et à présent cliquer sur "Ajouter un fichier"

5. Dans cette nouvelle fenêtre indiquer le chemin afin de localiser le fichier vidéo source. Le sélectionner et cliquer sur "*Ouvrir*"

6. Cliquer sur "OK"

7. Dans la frange supérieure de l'interface, cliquer sur "Démarrer"

8. Une fois la conversion terminée, Format Factory crée automatiquement dans "Mes documents" un dossier "FFOutput". L'ouvrir.

9. Récupérer le fichier converti au format FLV.